### Win-Test Installation, Registration und Konfiguration

von N6TV 13. Oktober 2010 Übersetzung von DL1ELY

# Win-Test Installation and Registration

- 1. Gehe auf die Win-Test Webseite <u>http://www.win-test.com</u>
  - Klicke Win-Test kaufen
  - Speichere die Email Sie enthält deine Kundennummer und das Passwort für die Webseite
- 2. Lade Win-Test von der passwortgeschützten Webseite
  - <u>http://download.win-test.com/v4/bin</u> herunter
  - Benutze das bei "Win-Test kaufen" von Dir angegebene Rufzeichen und das in der Email erhaltene Passwort als Login
- 3. Installiere Win-Test und führe es aus
- 4. In der Menüzeile, wähle Help, Register Software
  - Kopiere den maschinenabhängigen Computer Code in die Zwischenablage
  - Klicke den <u>Register now</u> Link, um die Registrationswebseite zu öffnen
- 5. Füge den Computer Code aus der Zwischenablage in die Webseite ein, um den Registrierschlüssel zu erhalten
- 6. Öffne die daraufhin erhaltene Email, kopiere den Registrierschlüssel, füge ihn in Win-Test ein und drücke **OK**
- 7. Wiederhole die Schritte 3 8 für alle PCs, auf denen Win-Test installiert werden soll

### Schritt 1: Kaufe Win-Test

Die Einnahmen aus den Verkäufen von Win-Test gehen direkt an die nicht-kommerzielle Vereinigung RACK (Radio Amateur Club de Kourou) zur Unterstützung unserer Contestaktivitäten, insbesondere der Aktivierung von FY5KE während internationaler Conteste.

> Online-Kauf: Füllen Sie das Bestellformular aus und bestätigen Sie die Eingaben und Win-Test über eine sichere PayPal Transaktion zu kaufen.

Sie benötigen kein PayPal-Konto um über PayPal zu kaufen. Benötigt wird lediglich eine gültige Kreditkarte (Visa, Mastercard und Amex werden akzeptiert).

Hinweis: Die Freigabe von eChecks dauert bei Paypal üblicherweise 3-4 Arbeitstage. Sie erhalten die Bestellbestätigung von Win-Test erst wenn dieser Vorgang abgeschlossen ist. Beim Kauf über Kreditkarte gibt es diese Wartezeit nicht.

| Rufzeichen [1]:                         | Ŋ6TV                        |             |                    |  |  |
|-----------------------------------------|-----------------------------|-------------|--------------------|--|--|
| E-Mail-Adresse [2]:                     | n6tv@arrl.net               | ]           | Fold froi Jasson   |  |  |
| Kundennummer [3]:                       |                             |             | außer beim Upgrade |  |  |
| Win-Test Version                        | 4                           | 50€ (Euros) |                    |  |  |
| Win-Test Version                        | 4, Update von der version 3 | 20€ (Euros) |                    |  |  |
| Spende in beliebiger Höhe (in Euro) [4] |                             |             |                    |  |  |
| Jetzt über PayPal kaufen                |                             |             |                    |  |  |

### Schritt 1 (Fortsetzung):

- Öffne die Email mit dem Betreff:
   "Achat de Win-Test Win-Test purchase"
- Speichere dein eindeutiges
   Webseitenpasswort und Kundennummer
  - Du kannst diese *nicht* ändern!

# Email mit Kundennummer und Passwort

| Dear OM                                                                                                    |  |  |
|----------------------------------------------------------------------------------------------------|--|--|
| This mail confirms your payment for Win-Test.                                                                                    |  |  |
| Recorded details are :                                                                                                    |  |  |
| Customer account number : 1234 Speichere deine Kundennummer<br>Callsign : N6TV<br>eMail : n6tv@arrl.net<br>Password: XXXXXXXX    |  |  |
| To register your Win-Test copy, you will have to go to <u>http://www.win-test.com/</u> , and choose "Register Win-Test" section. |  |  |

# Schritt 2: Lade Win-Test herunter

- Gehe auf <a href="http://download.win-test.com/v4/bin">http://download.win-test.com/v4/bin</a>
  - Logge dich mit deinem Rufzeichen (nicht Kundennummer) und Passwort ein
- Lade wt-4.5.1.exe oder später herunter (14.1 MB)
- Führe es aus

# Schritt 3:

#### Installiere Win-Test und führe es aus

- wt-4.5.1.exe wird wie jedes andere Windows-Programm installiert
- Für CW-Erzeugung über die Druckerschnittstelle (LPT) muss DLPORTIO.SYS installiert werden:

<u>http://download.win-test.com/port95nt.exe</u>

Für Windows 7 32-bit

- Rechtsklick auf Port95nt.exe
  - Eigenschaften, Kompatibilität, Führe dieses Programm im Kompatibilitätsmodus aus für: Windows XP Service Pack 2
  - Führe dieses Programm als Administrator aus
- Für Windows 7 64-bit funktioniert port95nt.exe nicht
  - Installiere InpOut32, benenne InpOut32.dll in DLPortIO.DLL um
    - <u>http://www.highrez.co.uk/scripts/download.asp?package=InpOutBinaries</u>

# Schritt 4: Help, Register Software

| Register software [Alt+H for help] |                                          |  |  |  |
|------------------------------------|------------------------------------------|--|--|--|
| Customer account number:           | 1234 Aus der Emailicensee callsign: N6TV |  |  |  |
| Computer code:                     | 332-9573-989843 Markieren und in         |  |  |  |
| Registration key:                  | Zwischenablage kopieren                  |  |  |  |
| Hier klic                          | cken! Register now OK Cancel             |  |  |  |

Der **Computer code** ist für jeden PC eindeutig und unterschiedlich!

# Schritt 5: Füge den Computer Code ein, fordere den Registrierschlüssel an

So geht's: Sobald Sie die Testversion von Win-Test auf Ihrem System installiert haben und die Zahlungsbestätigung mit der Kundennummer bei Ihnen vorliegt, tragen Sie diese Daten in die untenstehende Eingabemaske ein.

Der Win-Test Computer-Code muß unverändert eingegeben werden; er besteht ausschließlich aus Ziffern und Minuszeichen - keine Leerzeichen! Am einfachsten ist es, ihn direkt mit Copy&Paste aus Win-Test in diese Maske zu kopieren.

Nach dem Ende des Dialoges erhalten Sie eine E-Mail an die Adresse, die sie beim Kauf des Produkts angegeben haben - einschließlich des Registrierungsschlüssels (der in diesem Dialog benötigt wird).

| Kundennummer:                  | 1234            |   |
|--------------------------------|-----------------|---|
| Rufzeichen des Lizenzinhabers: | Netv            |   |
| Win-Test Computer-Code:        | 332-9573-989843 |   |
| Registrierungsschlüsse         | el anfordern    | ] |

# Schritt 6: Öffne erhaltene EMail

#### Betreff: Code de validation de Win-Test - Win-Test registration key

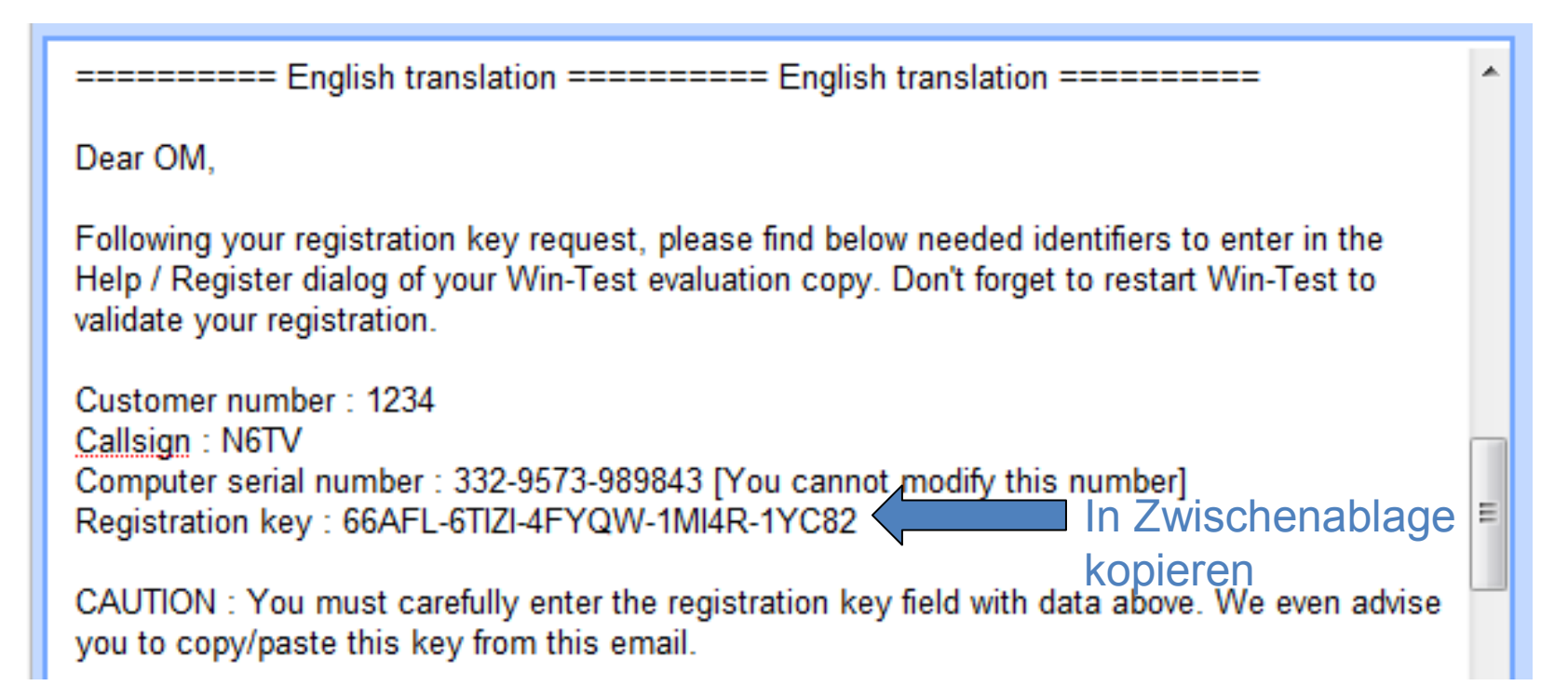

# Schritt 6 (Fortsetzung): Füge Registrierschlüssel im Fenster ein

| Register software [Alt+H for help] |                               |                         |        |  |  |
|------------------------------------|-------------------------------|-------------------------|--------|--|--|
| Customer account number:           | 2115                          | Licensee callsign: N6TV |        |  |  |
| Computer code:                     | 332-9573-989843               |                         |        |  |  |
| Registration key:                  | 66AFL-6TIZI-4FYQW-1MI4R-1YC82 |                         |        |  |  |
|                                    | <u>Register now</u>           | ОК                      | Cancel |  |  |

QRV!

# Nach der Installation von Win-Test mache einige Einstellungen:

- Verstecke die (nicht sinnvolle) Werkzeugleiste (Options, Toolbar)
- Options, Load Contest at Startup, Enabled
- Help, Display text command tips for menu items
- Tools, Data Entry, Exchange Guessing, Automatically
- Tools, Data Entry, Callsign check, Disabled
- Prüfe den eingestellten Bandplan
  - Spot Grenzen
- COUNTRYFILES [Enter] (aktualisiert das Länderfile)
  - Lade herunter und benutze *ausschließlich* **CTY\_WT\_MOD.DAT**
- File, Explore, /databases Directory
  - Lade die neueste MASTER.SCP von <u>http://www.supercheckpartial.com/</u> herunter
  - Speichere sie im **/databases** Verzeichnis
- MSGS [Enter]
  - Stelle die CW/RTTY Makros nach deinen Wünschen ein

#### Win-Test Konfiguration

- Contest Konfiguration
- Interface Konfiguration
- DX Cluster Konfiguration (wtDxTelnet)
- Einrichten von CW / RTTY Makros
- Voice Keyer Einrichtung
- Änderung der Tastaturbelegung

# Erster Bildschirm: Contest Konfiguration

| e [?] um<br>u erhalten,                  |  |  |
|------------------------------------------|--|--|
| <u> </u>                                 |  |  |
| tragen ist                               |  |  |
| ze die<br>und <b>Load</b><br>nstellungs- |  |  |
| e, um<br>te Eingabe<br>rmeiden           |  |  |
| i<br>Un:<br>e<br>Ite                     |  |  |

#### **Interface Konfiguration**

| Псом1      | Radio 1     | * | 9600 8-N-1       | Configure                   | LPT Configure                                            |
|------------|-------------|---|------------------|-----------------------------|----------------------------------------------------------|
| COM5       | Network     |   | 9600-8414        | Cor re                      |                                                          |
| Сомз       | Radio 2     | * | 9600 8-N-1       | Configure                   |                                                          |
| СОМ4       | Network     | ~ | 9600 8-N-1       | Configure                   | Enable Ethernet network<br>Broadcast address:            |
| COM5       | Network     | ~ | 9600 8-N-1       | Configure                   | 127.255.255.255 By default                               |
| COM6       | Nétwork     | * | 9600-8-N-1       | Configure                   | Port number:<br>9871 By default                          |
| COM7       | Network     | ~ | 9600 8-N-1       | Configure                   | Network protocol                                         |
| COM8       | Network     |   | 9600 8-N-1       | Configure                   | Advanced settings                                        |
| СОМЭ       | Network     | ~ | 9600-8414        | Configure                   | Voice keyer                                              |
| COM10      | Network     | ~ | 9600 8-N-1       | Configure                   | SoundMAX Digital Audio                                   |
| COM11      | Network     | ~ | 9600 8-N-1       | Configure                   | Whate the microphone input when the DVK is playing       |
| COM12      | Network     | ~ | 9600 8-N-1       | Configure                   | Mute the microphone input<br>when the DVK is not playing |
| ransceiver | \$          |   |                  |                             |                                                          |
| ladio 1: 📋 | C-7800      |   | on't poll 🛛 🔽 Us | e CI-V Transceive           | Polling rate (ms): 🛛 Auto 🗸 🗸                            |
| adio 2: 🗍  | C-7700      |   | on't poll 🔽 Us   | e CI-V Transceive           | Polling rate (ms): 🛛 Auto 💌                              |
|            | 79.00.03 BN |   |                  | 10.210.024.017711975-514.5C |                                                          |

#### Benutze das SETUP Textkommando

#### Konfiguration der seriellen Schnittstelle (COM-Port)

| COM1 properties        | ×                         |   |
|------------------------|---------------------------|---|
| Port properties        | Options                   |   |
| Bits per seconds: 9600 | DTR (pin 4): Always OFF 🔽 |   |
| Data bits: 8           | RTS (pin 7): Always OFF 🔽 |   |
| Parity: None 🗸         | Active with: Both radios  | 4 |
| Stop bits: 1           | IC-7800 default settings  |   |
|                        |                           |   |

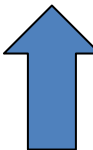

# Konfiguration der parallelen Schnittstelle (LPT Port)

| LPT1 properties [Alt+H for help] [A🛛       |  |  |  |
|--------------------------------------------|--|--|--|
| Port address (hex): 3BC                    |  |  |  |
| 🔲 DVK (pin 3, 4, 5, 6)                     |  |  |  |
| Extended DVK (pin 7 and 8)                 |  |  |  |
| 🔲 DVK/STOP (pin 2)                         |  |  |  |
| Band data (pin 2, 7, 8, 9) Radio 1 Radio 2 |  |  |  |
| 🔽 Active radio (pin 14)                    |  |  |  |
| I StereoRX audio<br>I Pin 9<br>I Pin 5     |  |  |  |
| 🔽 Headphones Control (pin 4)               |  |  |  |
| 🔽 CW and PTT (pin 17 and 16)               |  |  |  |
| OK Cancel                                  |  |  |  |

### **DX Cluster Konfiguration**

- Führe das separate mitgelieferte wtDxTelnet Programm auf demselben PC wie Win-Test aus:
  - In WT: Options, DX cluster, Local wtDxTelnet, Start/stop automatically
- Kann auch auf jedem anderem PC im Netzwerk ausgeführt werden
- Es muss nur *einmal* auf *einem* PC im Netwerk laufen
- Konfiguriere dieselbe Ethernet Broadcast Adresse & Portnummer wie in Win-Test
- Wähle einen DX Cluster Node aus
- Spots erscheinen auf allen PCs im Netzwerk

#### In wtDxTelnet:

- Öffne Options, Win-Test Network Properties
- Benutze dieselben Netzwerkeinstellungen wie in Win-Test

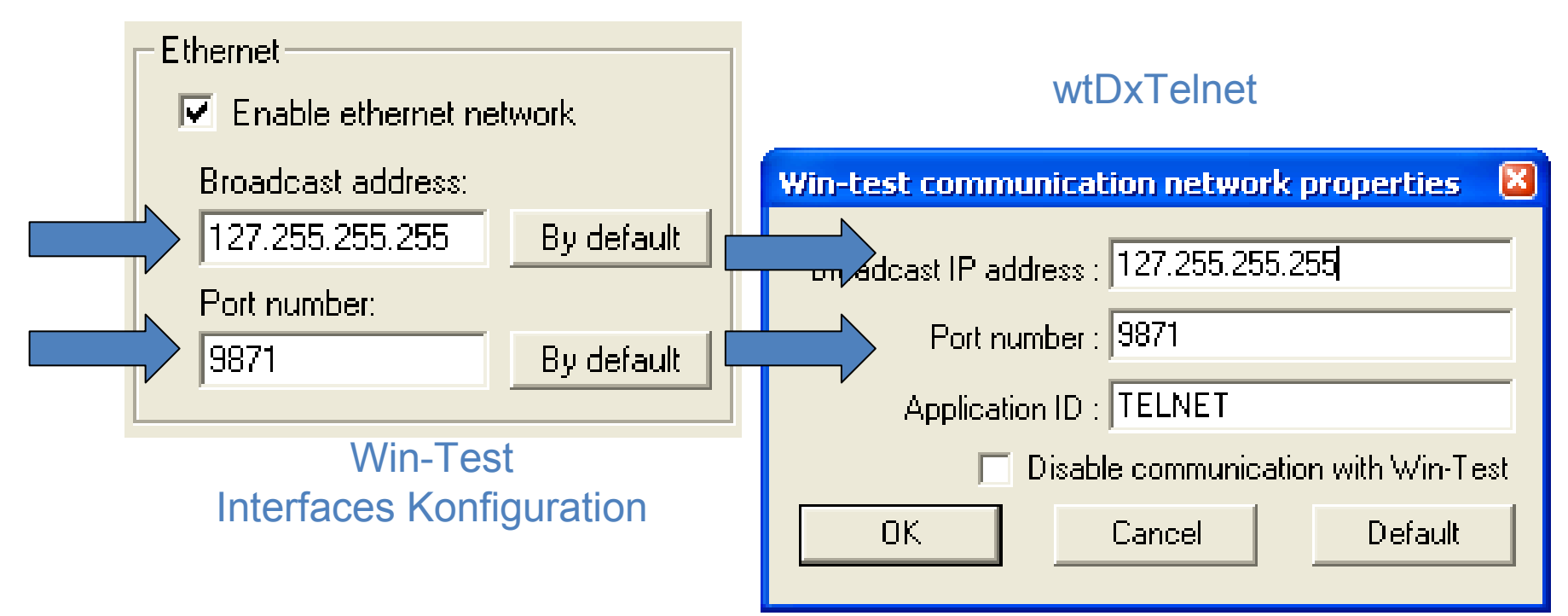

#### In wtDxTelnet:

• Öffne Options, DXCluster properties

| D | DxCluster settings |                      |   |  |  |
|---|--------------------|----------------------|---|--|--|
|   | - DxCluster conne  | ction properties     | _ |  |  |
|   | Profile:           | K3LR 💌               |   |  |  |
|   | Profile name:      | K3LR                 |   |  |  |
|   | Hostname/IP:       | dx.k3lr.com Search   |   |  |  |
|   | Port:              | 23                   |   |  |  |
|   | Login:             | n6tv                 |   |  |  |
|   | Password:          |                      |   |  |  |
|   |                    | No password required |   |  |  |
|   |                    |                      |   |  |  |

| General options<br>Commands to send when connection is establis                             | hed: |  |  |
|---------------------------------------------------------------------------------------------|------|--|--|
| sh/wwv/5<br>sh/dx/10                                                                        | ~    |  |  |
| <ul> <li>Autoconnect at startup</li> <li>Try to restore connection automatically</li> </ul> |      |  |  |
| OK Cancel                                                                                   |      |  |  |

### CW / RTTY Makros

| Sta       | Standard CW messages configuration [Alt+H for help] |                                       |                          |  |  |  |  |
|-----------|-----------------------------------------------------|---------------------------------------|--------------------------|--|--|--|--|
| M         | Messages Options                                    |                                       |                          |  |  |  |  |
|           |                                                     | Run Messages                          | Search & Pounce Messages |  |  |  |  |
|           | F1                                                  | CQ \$MYCALL \$MYCALL                  | \$LOGGEDCALL DE \$MYCALL |  |  |  |  |
|           | F2                                                  | \$RST^\$ZONE                          | \$RST\$ZONE              |  |  |  |  |
|           | F3                                                  | TU                                    | TU \$MYCALL              |  |  |  |  |
|           | F4                                                  | \$MYCALL                              | \$MYCALL                 |  |  |  |  |
|           | F5                                                  | \$LOGGEDCALL                          | \$LOGGEDCALL             |  |  |  |  |
|           | F6                                                  | CL?                                   | CL?                      |  |  |  |  |
|           | F7                                                  | ?                                     | ?                        |  |  |  |  |
|           | INSERT                                              | \$LOGGEDCALL \$QSOB4 \$GUESSEXCH \$F2 | R UR \$F2                |  |  |  |  |
|           | PLUS                                                | \$CORRECT TU \$MYCALL \$CR \$REPEAT   | TU \$CR                  |  |  |  |  |
| OK Cancel |                                                     |                                       |                          |  |  |  |  |

Textkommando: MSGS [Enter]

### CW/RTTY Makro Optionen

| Standard CW messages configuration [Alt+H for help]                                                                                                    | × |
|----------------------------------------------------------------------------------------------------|---|
| Messages Options                                                                                                    |   |
| Macros<br>\$QSOB4 macro sends: QSO EE Only use RUN messages (ignore S&P messages)                                                                                               |   |
| Specific Settings<br>Sprint Exchange Logic for the Ins Key EU Sprint wird unterstützt<br>(Only applicable to the AP Sprint, the EU Sprint, the NA Sprint and the NCCC contests) |   |
|                                                                                                    |   |
|                                                                                                    |   |

#### Sprachspeicher Setup Optionen

- Externer Sprachspeicher via LPT Schnittstelle oder microHAM Steuerprotokoll
- Interner Sprachspeicher über Windows Soundkarte
- Sprachspeicher im TRX über Skripte von N6TV (siehe **Readme.txt** in diesen Zip-Dateien):
  - <u>http://bit.ly/wtscripts</u>
    - K3scripts.zip
    - FT1000scripts.zip
    - FT2000scripts.zip

## Änderung der Tastaturbelegung

• Tools, Redefine keyboard keys... oder benutze das DEFINEKEYS Textkommando

| Redefined keys | New keys                         | Add    |
|----------------|----------------------------------|--------|
|                | F1<br>INSERT<br>PLUS<br>F4<br>F7 | Delete |
| 1              | 2                                |        |